〈ひろぎん〉 ビジネスWebサービス トランザクション認証

カメラ付トークンご利用マニュアル

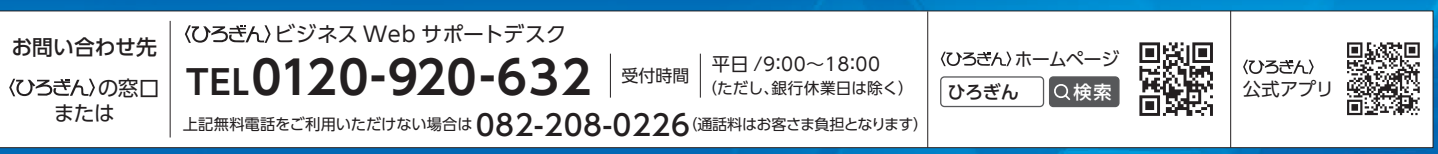

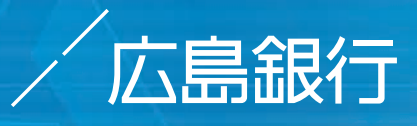

58048247 (2019年11月13日現在) 1911 D

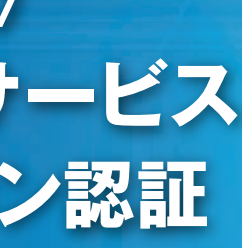

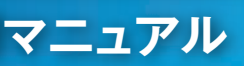

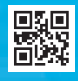

#### 日 次

| ランザクション認証とは | 2 |
|-------------|---|
| メラ付トークンのご説明 | 2 |

#### 1 「トランザクション認証」の利用開始登録方法(初期設定)

|   | はじめてご利用の                | STEP 1 シリアル番号、トークン認証コードの入力3   |
|---|-------------------------|-------------------------------|
|   | お客さま                    | STEP 2 トランザクション認証番号の入力 5      |
|   | 他のユーザが利用開始              | <u> 5129</u> 1) 利用するトークンの選択 7 |
|   | しているトークンを<br>ご利用になるお客さま | 51892 トランザクション認証番号の入力 9       |
| 2 | トランザクション認証              | E                             |
|   | 対象取引                    |                               |
|   |                         |                               |

| 11                     |
|------------------------|
| 12                     |
| _                      |
| ······ <mark>13</mark> |
| ····· <mark>15</mark>  |
|                        |

#### トークンの電源について

○トークンは、電池消費を抑えるため、無操作の状態で15秒経過するとディスプレイのバックライトが消灯します。ディスプレイを確認中に、ディスプ レイが暗くなった場合はいずれかのボタンを短く押してください。消灯中に各ボタンを押した場合はバックライト点灯の操作となり、各ボタンの操 作とはなりませんので、バックライト点灯中にもう一度ボタンを押すようにしてください。

※中央ボタンの長押し(2秒)は電源OFFとなりますのでご注意ください。

○トークンは一定時間無操作の場合に自動で電源がOFFとなります。自動電源OFFとなるまでの時間は、表示されている画面によって異なります。(40秒、 60秒、90秒)詳細は、各操作説明のディスプレイ左下の表示をご確認ください。

○カメラが起動後、約20秒の間に二次元コードを読み取らなかった場合は、エラー画面に切り替わりますので、再度読み取り操作を行ってください。

## 「トランザクション認証」とは

「トランザクション認証」とは振込等の重要な取引を行う際に、専用の「カメラ付トークン」を使用し、画面上に表示される二次元コード を読み取ることでトークンに表示されるワンタイムパスワード(以下、トランザクション認証番号)により認証を行います。 万一パソコンがウイルス感染し、不正な振込操作をされた場合でも、取引内容を元に生成されるトランザクション認証番号の入力が 必要となるほか、トークンで取引内容を確認いただくことができますので、第三者による不正な振込を防止する有効な対策となります。

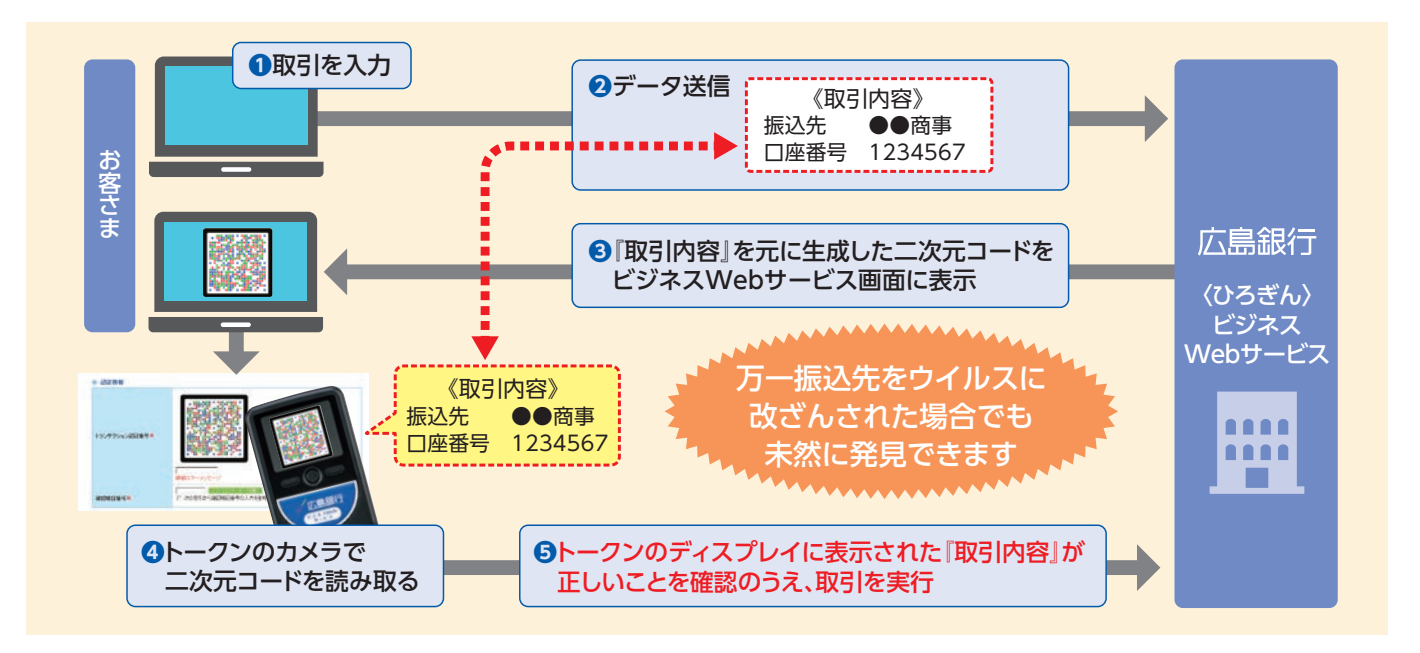

#### カメラ付トークンのご説明

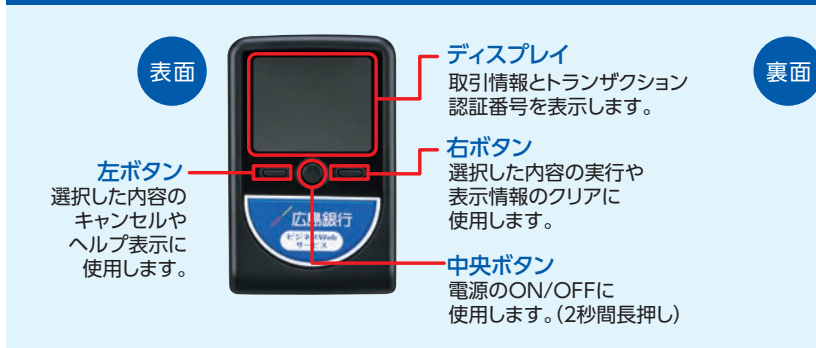

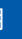

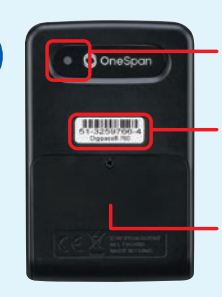

カメラ 画面に表示される 二次元コードを読み取ります。

 シリアル番号 トークンの初期設定に 使用します。

電池ボックス(単四電池3本)

※電池は付属していますが、 電池切れによる交換用電池は お客さま負担となります。

# 1 「トランザクション認証」の利用開始登録方法(初期設定)

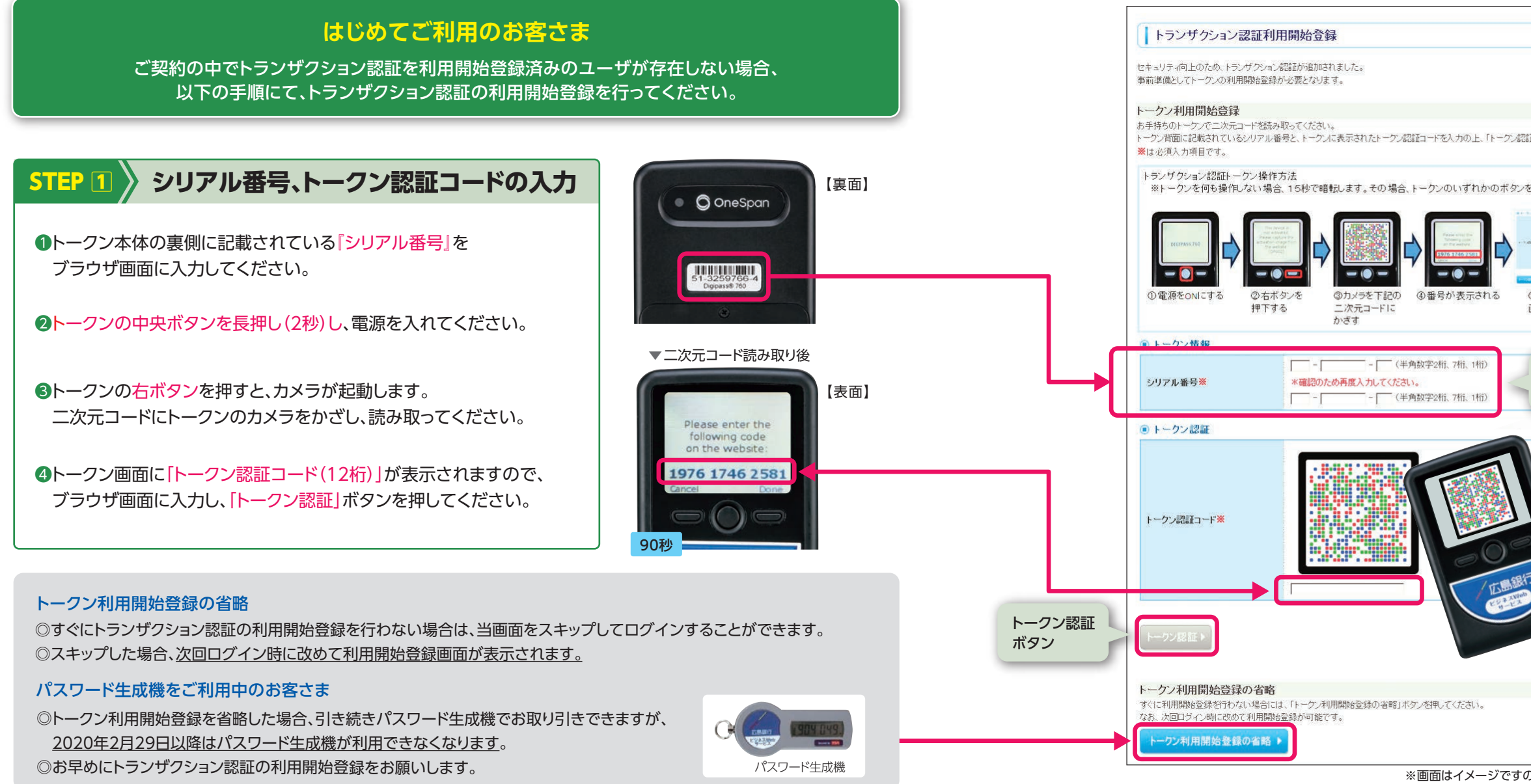

はじめてご利用のお客さま — STEP 1

|                                                                                                    | BLGI022                                                                                                    |
|----------------------------------------------------------------------------------------------------|----------------------------------------------------------------------------------------------------|
|                                                                                                    |                                                                                                    |
|                                                                                                    |                                                                                                    |
| 認証コードを入力の上、「トーケン認証」ボタンを押してくた                                                                                                    | čðu.                                                                                                    |
| 合、トークンのいずれかのボタンを押下いただけま                                                                                                    | すと再表示いたします。                                                                                                    |
| <ul> <li>④番号が表示される</li> <li>●</li> <li>●</li> <l< td=""><td><ul> <li>         ・・・・・         ・・・・・         ・・・・・</li></ul></td></l<></ul> | <ul> <li>         ・・・・・         ・・・・・         ・・・・・</li></ul>                                                  |
| 半角数字2桁、7桁、1桁)<br>さい。<br>半角数字2桁、7桁、1桁)<br>入力して                                                                                                    | <b>2番号を</b><br>こください。                                                                                          |
|                                                                                                    | 二次元コードに<br>トークンをかざすと<br>トークン認証コード<br>(12桁)が表示されます。<br>表示された <u>トークン</u><br>認証コード(12桁)を<br>ブラウザ画面に<br>入力してください。 |
| ボタンを押してください。                                                                                                    |                                                                                                    |
| ※画面はイメージですので、実際の画                                                                                                    | 」<br>面と異なる場合がございます。                                                                                            |

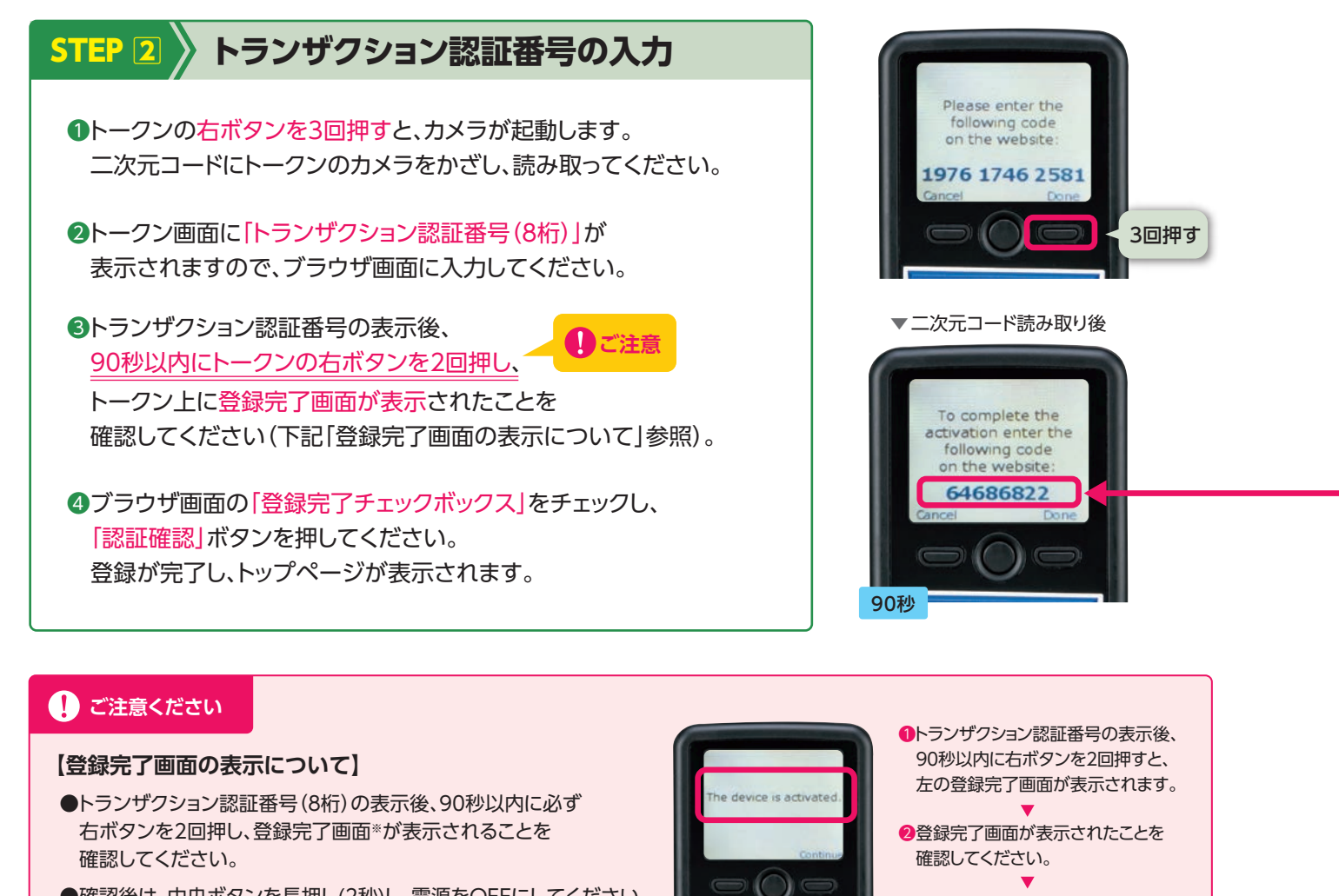

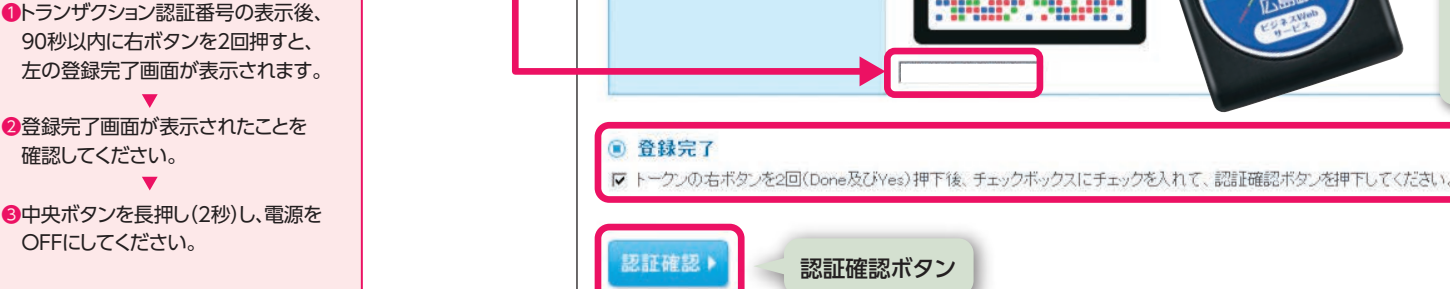

トランザクション認証

※は必須入力項目です。

お手持ちのトークンで二次元コードを読み取ってください。

トランザクション認証トークン操作方法

するとカメラが起動する 二次元コードに

● トランザクション認証

トランザクション認証番号※

トークンに表示されたトランザクション認証番号を入力の上、「認証確認」ボタンを押してください。

トークン上の「Done」ボタンを押下して、お手持ちのトークン側での操作を完了させてください。

① 右ボタンを3回押下 ②カメラを下記の ③番号が表示される

かざす

前画面(トランザクション認証利用開始登録画面)に表示されたコードとは異なるためご注意ください。

●確認後は、中央ボタンを長押し(2秒)し、電源をOFFにしてください。 ※トークン画面に「The device is activated.」と表示されます。

◎登録完了を失念されますと、設定の初期化が必要となります。 ◎登録完了できているかご不明な場合は、ビジネスWebサポートデスク(0120-920-632)までお問い合わせください。

5

④番号を下記の

画面に入力する

はじめてご利用のお客さま —— STEP 2

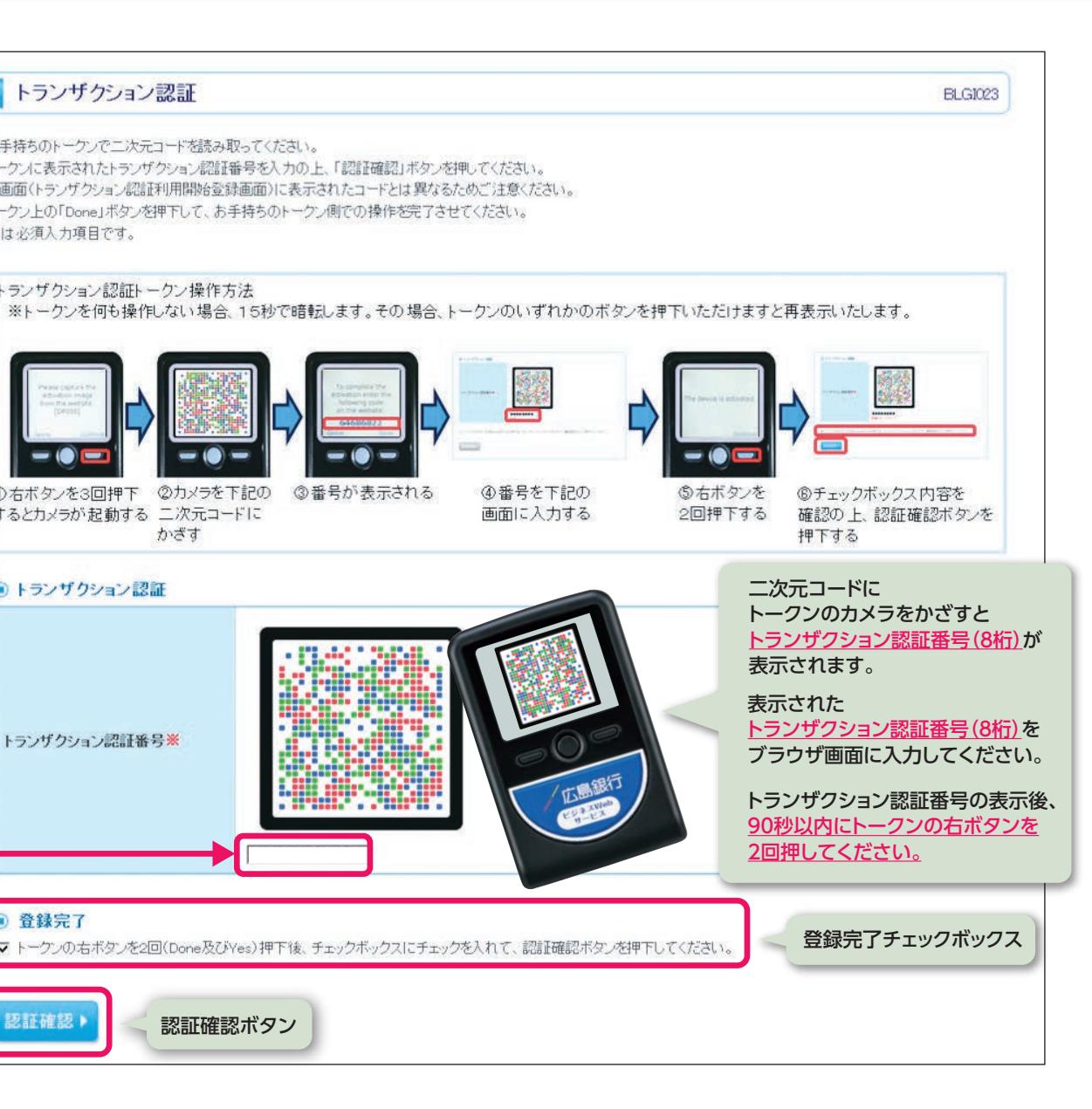

### 他のユーザが利用開始しているトークンをご利用になるお客さま

ご契約内にトランザクション認証を利用開始登録済みのユーザがいる場合、トークンの共有が可能です。 2人目以降のユーザについては以下の手順にて、トランザクション認証の利用開始登録を行ってください。

## 利用するトークンの選択

ログイン後、トランザクション認証利用開始登録選択画面が表示されます。

①「利用開始登録済みトークン」を選択し、 利用するトークンコード(右記[トークンコードの確認方法」参照)を 選択してください。 2
『トークン選択』ボタンを押してください。

未登録のトークンを利用する (トークンを共有しない)場合

既に利用開始登録済みの トークンを共有する場合

> 「新規トークン」を選択し、「トークン選択」ボタンを押してください。 以降は、1人目の利用開始登録と同じ操作となります。 P3~6の「トランザクション認証の利用開始登録方法」をご覧ください。

#### トークン利用開始登録の省略

◎すぐにトランザクション認証の利用開始登録を行わない場合は、当画面をスキップしてログインすることができます。 ◎スキップした場合、次回ログイン時に改めて利用開始登録画面が表示されます。

#### パスワード生成機をご利用中のお客さま

◎トークン利用開始登録を省略した場合、引き続きパスワード生成機でお取り引きできますが、 2020年2月29日以降はパスワード生成機が利用できなくなります。 ◎お早めにトランザクション認証の利用開始登録をお願いします。

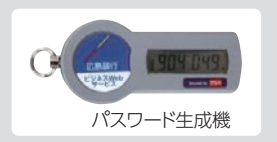

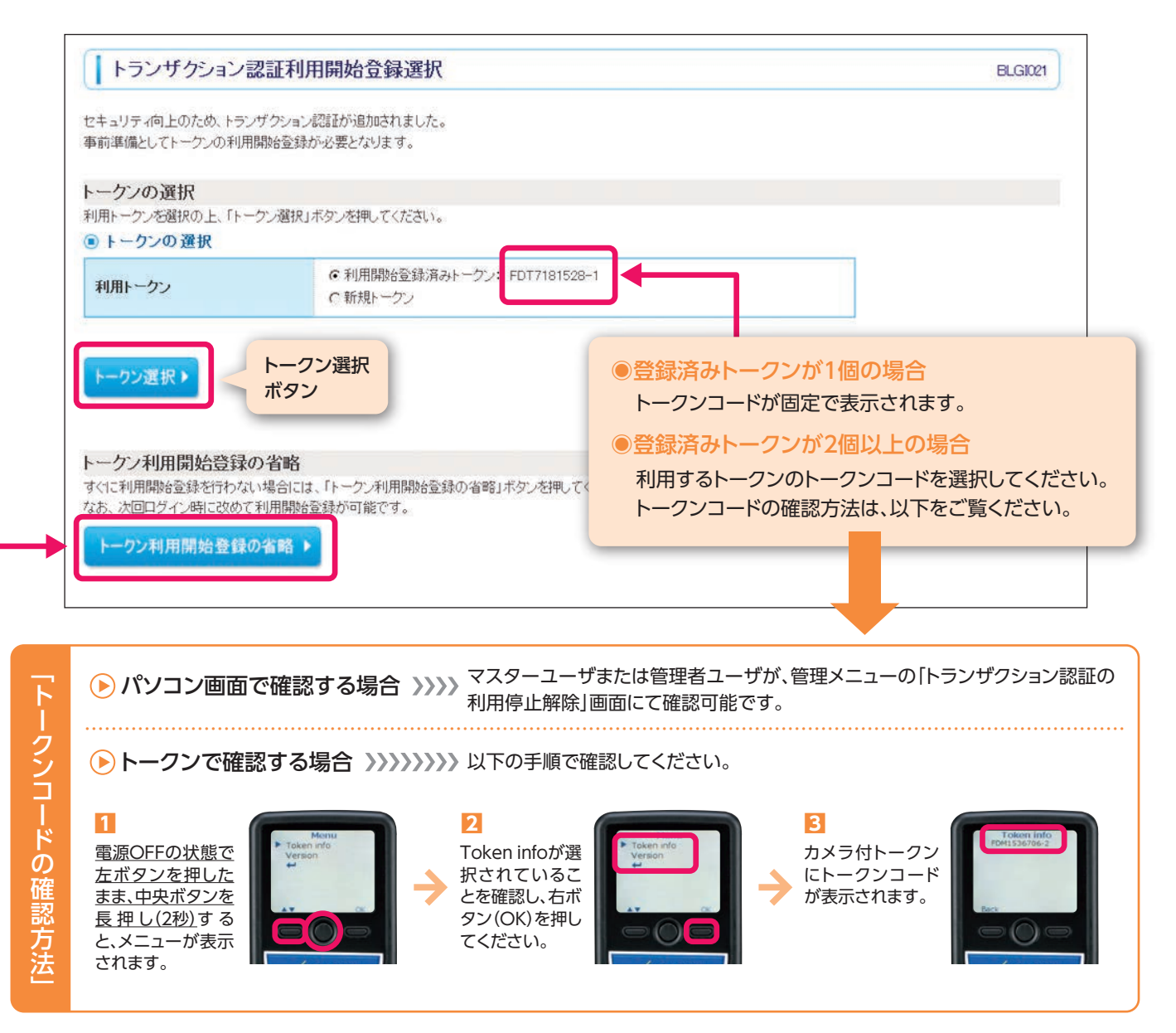

他のユーザが利用開始しているトークンをご利用になるお客さま — STEP 1

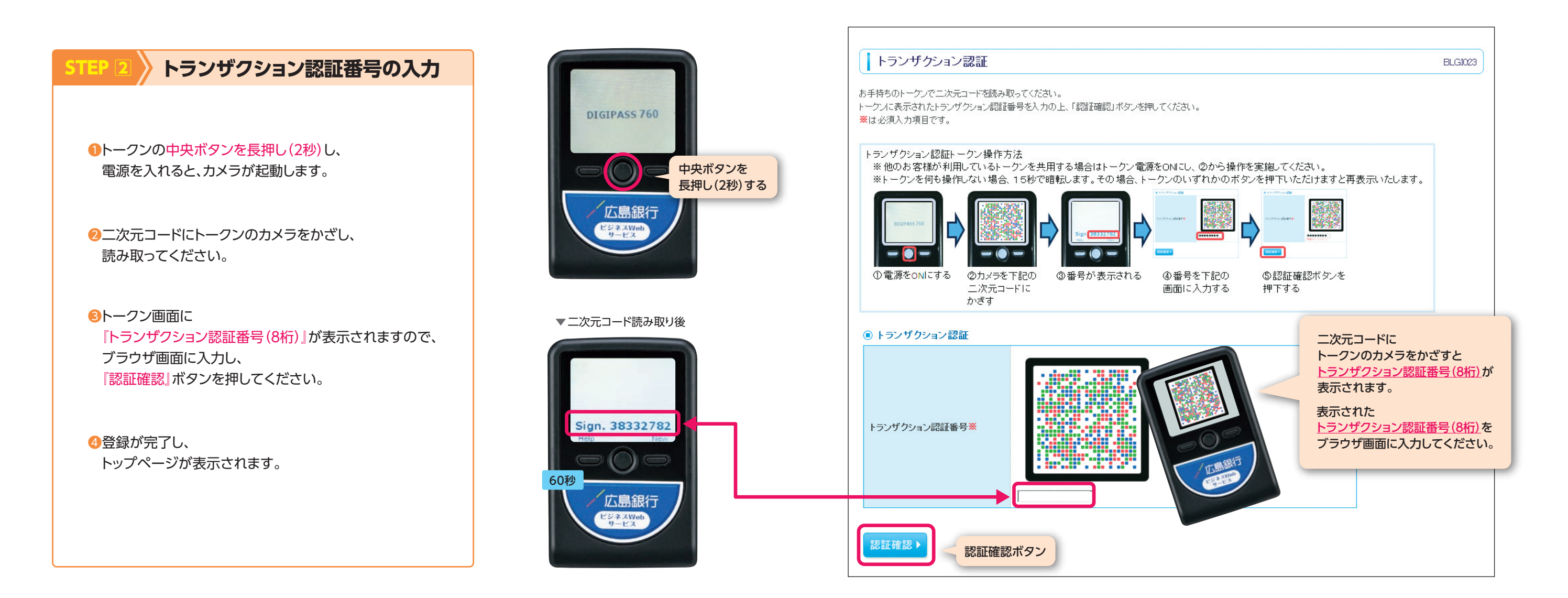

他のユーザが利用開始しているトークンをご利用になるお客さま --- STEP 2

## ■対象取引

|                                      | 対象取引      | トランザクション認証 | (ご参考)現在のワンタイムパスワード |
|--------------------------------------|-----------|------------|--------------------|
| ログイン                                 |           | 対象外        | 対 象                |
| 振込振替                                 | 振込先の登録・変更 | 対象 ※1      | 対 象                |
| (都度指定方式)                             | 振込実行      | 対象 ※2      | 対 象                |
| 総合振込<br>給与(賞与)振込                     | 振込先の登録・変更 | 対象外        | 対 象                |
|                                      | ファイル受付    | 対象外        | 対 象                |
|                                      | 承認        | 対象         | 対 象                |
| 税金・各種料金の払込みPay-easy(ペイジー)(民間収納機関の場合) |           | 対象         | 対 象                |
| 管理(利用者管理)メニュー(ユーザ登録・変更、トークン失効)       |           | 対 象        | 対 象                |
| (仕向外国送金の承認(外為Webサービス)                |           | 対象         | 対象外                |

※1:現在は振込前に振込先登録を必ず行っていただいておりますが、2020年3月より任意とさせていただく予定です。詳細は〈ひろぎん〉ホームページにてご案内させていただきます。

※2:登録された振込先(利用者登録口座一覧)からの振込や過去振込の実績がある口座への振込(最近の取引)の場合は「対象外」(入力不要)となります。 全国的な不正送金の発生状況を鑑み、対象取引を変更させていただく場合がございます。最新の情報は〈ひろぎん〉ホームページにてご案内させていただきます。

## ■基本的な使い方(各取引共通)

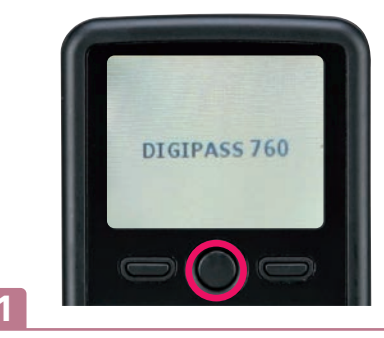

中央ボタンを長押し(2秒)して電源をONにし てください。カメラが起動しますので、二次元 コードを読み取ってください。

※カメラで二次元コードを写すと、 自動で読み取ります。

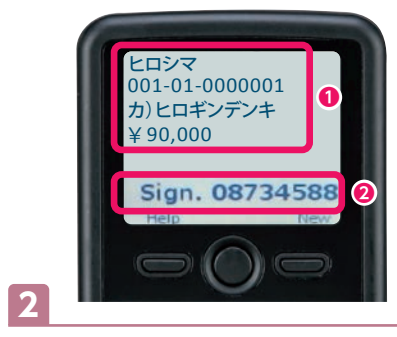

カメラ付トークンに①取引情報、2トランザク ション認証番号が表示されますので、読み取り 元の画面の取引情報と同じであることを確認 し、トランザクション認証番号をブラウザ画面に 入力してください。

11

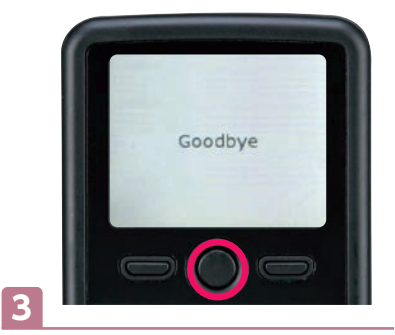

作業終了時は、中央ボタンを長押し(2秒) し、電源をOFFにしてください。

## ■各取引時の表示について

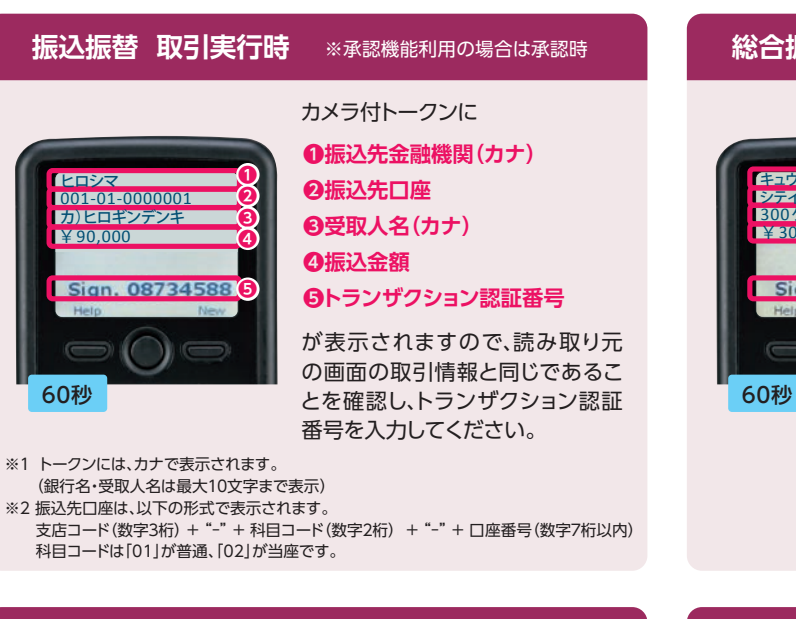

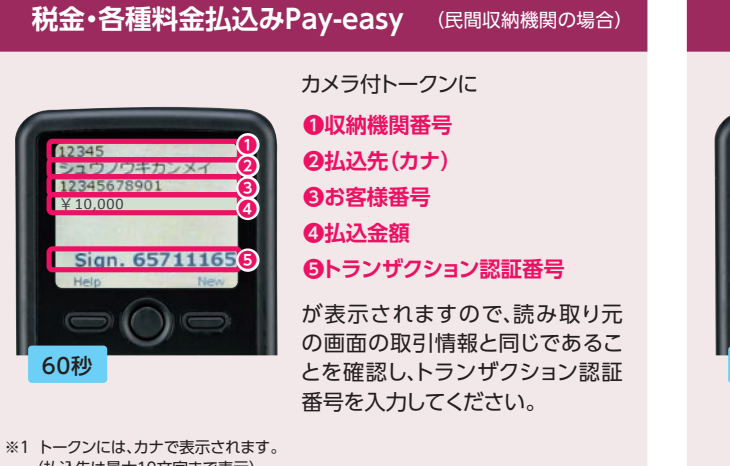

(払込先は最大10文字まで表示)
 ※2 払込みの明細が複数ある場合は、④払込金額が複数表示されます。
 (金額はカンマ区切りなしで表示)

#### 総合振込·給与(賞与)振込 承認時

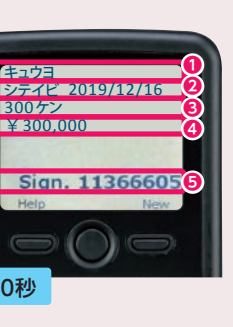

カメラ付トークンに

0取引種別

2振込指定日

❸支払件数合計

❹支払金額合計

●トランザクション認証番号

が表示されますので、読み取り元 の画面の取引情報と同じであるこ とを確認し、トランザクション認証 番号を入力してください。

#### 利用者情報登録/変更

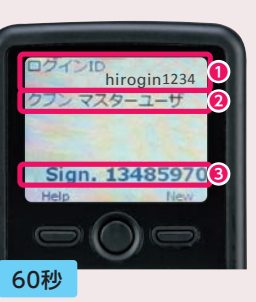

カメラ付トークンに

●登録、変更対象者のログインID
 ②利用者区分
 ③トランザクション認証番号

が表示されますので、読み取り元 の画面の取引情報と同じであるこ とを確認し、トランザクション認証 番号を入力してください。

# よくある質問

| Q                                                                                                    | A                                                                                                    | Q                                               | A                                                                                                    |
|----------------------------------------------------------------------------------------------------|----------------------------------------------------------------------------------------------------|-------------------------------------------------|----------------------------------------------------------------------------------------------------|
| トークンを追加したい。                                                                                                    | お取引店にて当行所定の書面でのお手続きが必要となります。お手続<br>きから約1週間後に簡易書留にて届出住所へ郵送させていただきます。                                                                            | トークンのディスプレイに表示されてい<br>る取引内容が読み取り元画面の内容と<br>異なる。 | お使いのパソコンがウイ,<br>る恐れがあります。取引を<br>のうえ、ただちにお取引店                                                             |
| 利用するトークンを変更したい。                                                                                                    | マスターユーザまたは管理者ユーザにより、「管理」>「利用者管理」<br>メニューの「トランザクション認証のトークン失効」より失効を行って<br>ください。未登録の状態になりますので、今後利用するトークンを登録<br>してください。                            | トークンを紛失または盗難にあって<br>しまった。                       | ただちにお取引店へご連<br>盗難、再発行の手続きがぬ                                                                              |
| トランザクション認証の利用開始登録を<br>正しく完了できず、初期化が必要となっ<br>てしまった。                                                                       | ビジネスWebサポートデスク(0120-920-632)またはお取引店までご<br>連絡ください。登録状況を確認のうえ、お手続き等ご案内させていただき<br>ます。初期化のお手続きが完了しましたら再度登録操作をお願いします。                               | -<br>トークンの電源が入らない。                              | トークンの電池が切れて<br>ボックスがございます。ネ<br>外しのうえ、電池交換(単<br>それでも起動しない場合<br>すが、お取引店にて当行<br>いします。再発行されたト<br>利田開始登録の操作が必 |
| トランザクション認証の利用開始登録<br>の途中でトークンのボタンを押下したと<br>ころ、トークンの画面が切り替わってし<br>まった。読み取り元画面の二次元コード<br>を撮影してもエラー (DP005,DP009)<br>が発生する。 | 再度利用開始登録を実施する必要があります。一度ブラウザを閉じ、再<br>度ログインして利用開始登録を実施してください。                                                                                    | トークンの電池残量を確認したい。                                | トークンのメニューから確<br>①左ボタンを押したまま、<br>Menuを表示させます<br>②左ボタン(▲▼)を押し                                              |
| トランザクション認証番号を打ち間違え<br>て利用停止状態となってしまった。                                                                                   | マスターユーザまたは管理者ユーザにより、「管理」>「利用者管理」メ<br>ニューの「トランザクション認証の利用停止解除」より停止解除を行って<br>ください。マスターユーザまたは管理者ユーザにより停止解除を行えな<br>い場合、お取引店にて当行所定の書面でのお手続きが必要となります。 |                                                 | Versionを選択し、<br>右ボタン (OK) を押しま<br>3 バッテリー残量を確認<br>できます (右記は残量の                                           |

ルス感染し、第三者による不正操作をされてい を中断し、パソコンのインターネット接続を遮断 ちへご連絡ください。

連絡ください。当行所定の書面での紛失または 必要となります。

こいる可能性があります。トークン裏面に電池 <ジ止めされているため、精密ドライバーで取り 四電池3本)をお試しください。

3、故障の可能性がありますので、おそれ入りま 所定の書面での故障、再発行の手続きをお願 〜ークンがお手元に届き次第、改めてトークンの ふ要となります。

寉認できます。

、中央ボタンを長押し(2秒)し、

0

し、

ます。 することが

のイメージ)。

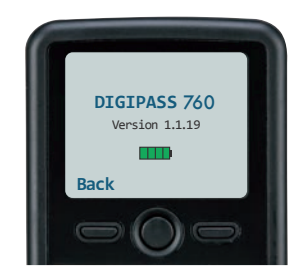

# エラー/メッセージ一覧

## 利用開始登録時に発生するエラー/メッセージ

| メッセージID | 表示内容                                                                                                    | 日本語訳                                                               | 対処方法                                                                                              |
|---------|----------------------------------------------------------------------------------------------------|--------------------------------------------------------------------|---------------------------------------------------------------------------------------------------|
| DP003   | No activation image<br>was recognised. Please<br>capture the image<br>from the website.                             | 二次元コードが認識で<br>きません。<br>二次元コードを読み取って<br>ください。                       | カメラ起動から20秒の間二次元コードの<br>読み取りが行われなかった場合に発生し<br>ます。再度、二次元コードを読み取ってく<br>ださい。(※1)                      |
| DP004   | The device has already<br>been activated<br>with this activation image.<br>Do you want to reactivate<br>the device? | 初期登録が完了している<br>トークンです。<br>開始登録を再実施しますか?                            | 初期登録が完了しているトークンで、利用<br>開始登録画面の二次元コードを読み込ん<br>だ場合に表示されます。利用開始登録を<br>再実施してください。(※2)                 |
| DP005   | The scanned image is<br>not a valid activation code.<br>Please capture the image<br>from the website.               | 読み取った二次元コードは、<br>有効な二次元コードでは<br>ありません。<br>有効な二次元コードを<br>読み取ってください。 | 読み取るべき二次元コードとは異なる二<br>次元コードを読み取ったと認識された場<br>合に発生します。一度、電源をお切りいだ<br>たき、はじめから利用開始登録をしてくだ<br>さい。(※3) |
| DP006   | Activation cancelled.<br>To perform the activation<br>rescan the image on<br>the website.                           | 利用開始登録を中断しました。<br>再度、二次元コードを<br>読み取りください。                          | カメラが起動しますので、再度、二次元<br>コードを読み取ってください。                                                              |
| DP009   | The scanned image is not<br>a valid activation code.<br>Please capture the<br>activation image from the<br>website. | 読み取った二次元コードは、<br>有効な二次元コードでは<br>ありません。<br>有効な二次元コードを<br>読み取ってください。 | 読み取るべき二次元コードとは異なる二次元コードを読み取ったと認識された場合に発生します。一度、電源をお切りいだたき、はじめから利用開始登録をしてください。(※3)                 |

## 利用開始登録時に発生するエラー/メッセージ

| メッセージID | 表示内容                                                                                                    | 日本語訳                                         | 対処方法                                                                                                 |  |
|---------|----------------------------------------------------------------------------------------------------|----------------------------------------------|----------------------------------------------------------------------------------------------------|--|
| DP010   | No activation code<br>was recognised. Please<br>capture the activation<br>image from the website.                            | 二次元コードが認識で<br>きません。<br>二次元コードを読み取って<br>ください。 | カメラ起動から20秒の間二次元コード<br>の読み取りが行われなかった場合に発生<br>します。再度、二次元コードを読み取って<br>ください。(※1)                         |  |
| DP012   | Activation cancelled.<br>You can perform the<br>activation with the<br>activation image from the<br>website at a later time. | 利用開始登録を中断しました。<br>利用開始登録を再度実行<br>してください。     | 本マニュアルの手順通りに操作が行われ<br>なかった場合に表示されます。一度、電源<br>をお切りいだたき、はじめから利用開始<br>登録をしてください。                        |  |
| DP017   | Are you sure to<br>delete activation<br>XXXYYYYYYY?                                                                          | トークンコード<br>XXXYYYYYYYを削除しても<br>よろしいですか?      | 初期登録が完了しているトークンで、利用<br>開始登録画面の二次元コードを読み込ん<br>だ場合に表示されます。トークンコードの<br>削除を実施して利用開始登録を再実施し<br>てください。(※2) |  |

※1・3 操作タイミングが異なるため、同じメッセージ内容であっても、別々のメッセージIDとなっております。 ※2 [DP004]が発生した場合、「OK」ボタン押下後、続けて[DP017]が表示されます。

# エラー/メッセージ一覧

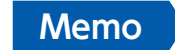

### トランザクション認証時に発生するエラー/メッセージ

| メッセージID | 表示内容                                                                                                    | 日本語訳                                                                  | 対処方法                                                                                  |
|---------|----------------------------------------------------------------------------------------------------|-----------------------------------------------------------------------|---------------------------------------------------------------------------------------|
| DP013   | The scanned image is not intended for this device.                                                                                                  | 読み取った二次元コードは、<br>このトークンのものでは<br>ありません。                                | お手元のトークンが利用開始登録し<br>たトークンとは異なる可能性がありま<br>すので、トークンを確認してください。                           |
| DP014   | Something went wrong.<br>Please try again or contact<br>our hotline.                                                                                | 誤りがあります。<br>再試行するか、本サービスの<br>お問い合わせ窓口へご相談<br>ください。                    | ー度トークンの電源をお切りいただき、ト<br>ランザクション認証をやり直してくださ<br>い。改善が見られない場合、本サービス<br>のお問い合わせ窓口へご相談ください。 |
| DP015   | No valid image was<br>recognised. Please capture<br>the image again.                                                                                | 二次元コードを読み取る<br>ことができませんでした。<br>もう一度二次元コードを<br>読み取ってください。              | 再度、二次元コードを読み取ってくだ<br>さい。                                                              |
| DP016   | Please verify the data.<br>In case of discrepancies,<br>do not enter the code<br>in the website and contact<br>our customer service<br>immediately. | データを確認してください。<br>問題がある場合は、<br>コード入力を止め<br>本サービスのお問い合わせ<br>窓口へご相談ください。 | 作業を中断いただき、本サービスの<br>お問い合わせ窓口へご相談ください。                                                 |

## その他のエラー/メッセージ

| メッセージID | 表示内容                                                                       | 日本語訳                            | 対処方法                                                                          |
|---------|----------------------------------------------------------------------------|---------------------------------|-------------------------------------------------------------------------------|
| DP001   | Limited number of scans<br>left. Replace batteries as<br>soon as possible. | 電池残量が少なくなっています。<br>電池を交換してください。 | トークン裏面に電池ボックスがあります。<br>精密ドライバーで取り外しのうえ、電池を<br>交換してください。(単四電池3本)               |
| DP020   | Device not activated.                                                      | このトークンは利用開始登録<br>されていません。       | 未使用のトークンで、メニューからトークン<br>コードを確認しようとした場合に表示され<br>ます。ご利用にあたっては利用開始登録<br>をしてください。 |

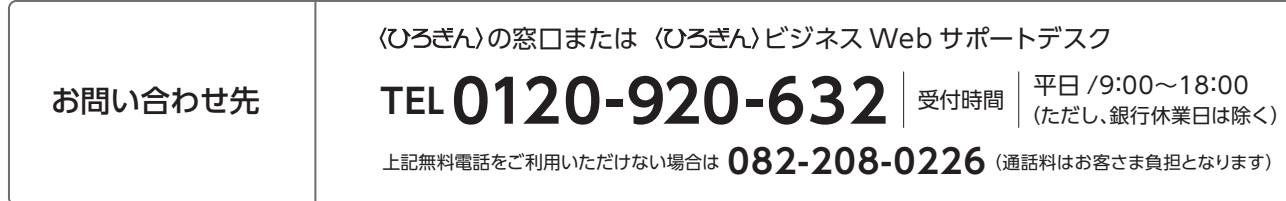